# (주)나야넷 온라인교육 학습진행 안내

1. 경기도교육청 사이버교육센터 홈페이지 접속: ㈜나야넷 (http://goe.esangedu.kr)

\* 다음검색 "나야넷" → 첫 번째 링크 "나야넷 교육청 사이버교육센터" 클릭 → "경기도교육청" 바로가기 클릭

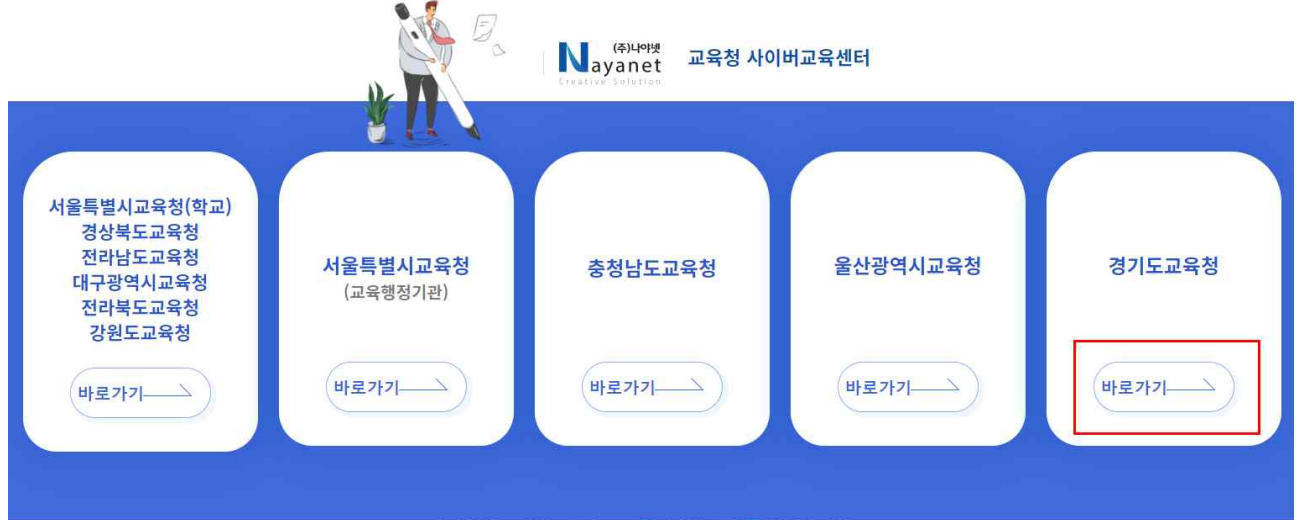

\* 해당 지역 소속 교육청을 선택해 주세요.

### 2. 로그인 - 문자안내 아이디, 비밀번호 입력

| (주)나야넷<br>ayanet |         |   | 교육안내     | 교육신청 | 고   | 객지원 | 💷 내강의실           |
|------------------|---------|---|----------|------|-----|-----|------------------|
| MEMBER LOGIN     | - ołojc | 8 | • 비밀번호 🔒 |      | 로그인 | 회원기 | 1입   아이디/비밀번호 찾기 |
|                  |         |   |          |      |     |     |                  |

### 3. 교육 수강하기

내강의실 ▶ 진행중인과정 ▶ 열기

| 진행중인과정<br>배 현재 여종필님은 숲 2개의 강의가 진행중입니다.                                                          |        |       |                |
|-------------------------------------------------------------------------------------------------|--------|-------|----------------|
| 진행중인과정 학습종료과정 수강신청이덕 상당신청이덕<br>강의 주의 사항                                                         |        |       | •              |
| 평가용시는 진도물이 100% 되어야 가능합니다.                                                                      |        |       |                |
| 평가동시는 진도물이 100% 되어야 가능합니다.<br>수르콩은 기간 홍료 후 학습종료과경에서 출력하실 수 있습니다.<br>현업업무 종사근로자 정기교육_급식직종 외 [3차] | 남은 수강일 | 강의 진도 | <u>ਹ</u> ੋਸ਼ ਛ |

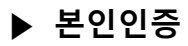

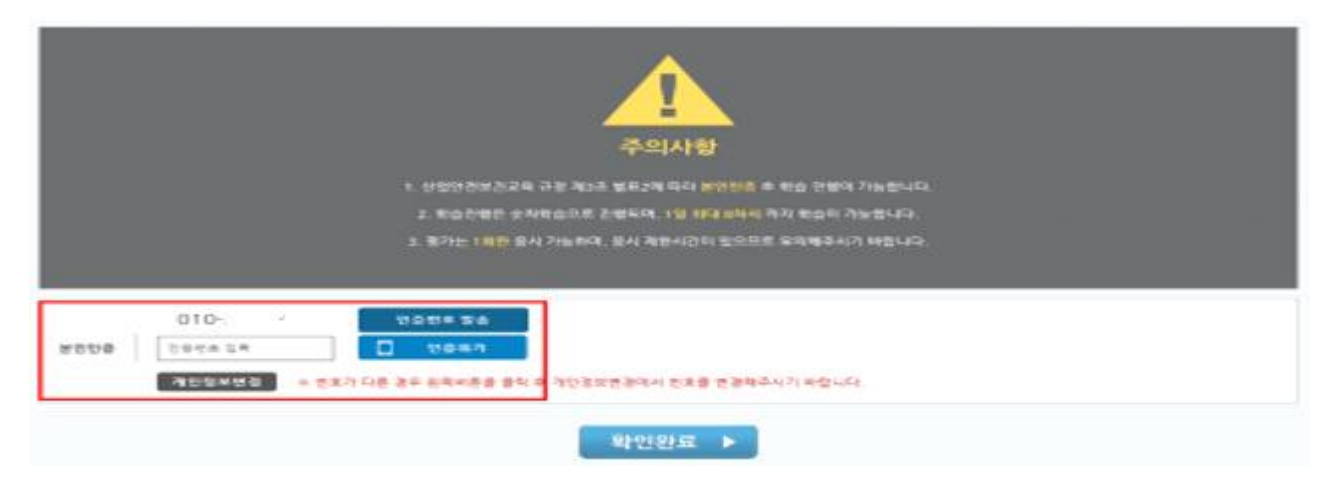

#### ▶ 수강하기 ▶ 평가응시 (진도율 100% 충족 시 평가응시 가능)

|           |                           | <b>\$</b>       | 료기준                                           |       |                              |              |
|-----------|---------------------------|-----------------|-----------------------------------------------|-------|------------------------------|--------------|
| 수강정원      | 승 진도콤                     | 중간평가            | 최중평가                                          | 과제    | a                            |              |
|           |                           |                 | · 출 100컵 / 100% 반영                            | 과제 없음 |                              |              |
| 0.2       | 99.42 01-5                |                 | 반명된 평가 합산 60점 이상<br>(최종평가 : 총점 100점 중 60점 이상) |       | 교육과 경<br>실세보기                | 막습자료<br>다운루드 |
| atop<br>1 | 출간평가<br>평가없음<br>평가가 없습니다. |                 | 1887<br>2 전도부족<br>진도를 90% 이상 응시 가능.           | rep   | ort 관체체술<br>평가없음<br>평가가 없습니다 | -F-          |
| 1.21-51   | 기계·기구의 위험성                |                 |                                               |       | - 096                        | কিউকাসা ►    |
| 고차시       | 보호구의 종류와 선택               |                 |                                               | c     | 0%                           | কিথ্ৰজায় ▶  |
| JAIAE     | 경리경돈 및 청소에 관              | 난한 사항           |                                               | <     |                              | [ 수강하기 ▶]    |
| 4차시       | 사고 발생 시 긴급조치              | l에 관한 사항        |                                               | c     |                              | [ 수강하기 ▶]    |
| 52141     | 근골격계질한 및 금연               |                 |                                               | c     |                              | [ 수강하기 ▶]    |
| 6차시       | 물즼안전보건자료에구                | 관한 사항           |                                               | c     | - 48                         | ◆강하기 ▶       |
| 7차시       | 적무스트레스 관리                 |                 |                                               | c     | 096 -                        | 수강하기 ▶       |
| 8차시       | 산업안전보건 일반사                | et <sup>a</sup> |                                               | ¢     | - 490                        | ( 수강하기 ▶     |
| [평가]      | 최중평가                      |                 |                                               | 215   | <b>2*</b> *                  | 평가용서 🕨       |

## 4. 수료중 출력하기

### ▶ 진도율 100%, 평가점수 60점 이상 충족 시 가능 (점수미달 시 재응시하기 가능)

| ᆞ <sup>ᇉ</sup> ᆁᆕᇻᆞᅕᅖᅸᄚᄜᅕᄤ<br>진행중인과정                                         |        |                       | 1      |
|------------------------------------------------------------------------------|--------|-----------------------|--------|
| ( 현권 여름빛님은 총 2개의 경의가 진행증입니다.                                                 |        |                       |        |
| 진행중인과정 학습종도과장 수강신성이역 상담신성이역                                                  |        |                       |        |
| 강의 주의 사황<br>평가용시는 원도들의 100% 되어야 가능합니다.<br>수토중은 기관 골토 후 환급풍도과경에서 출미하일 수 있습니다. |        |                       |        |
| 근로자 안전보건교육 - 신규채용시 교육(일용직)                                                   | 남은 수강일 | 강의 전도                 | 진도용    |
| 수경기간:2020-06-26 - 2020-07-09<br>범석인사: 유인사 및 관간했었                             | 13일    | 0/2                   | 0%     |
|                                                                              |        |                       |        |
| 중략                                                                           |        |                       |        |
| 최중평가<br>[평71] 평가운치 시간 : 2020-06-26 14:39:27<br>건속아이피 : 39.114.213.6          | 중시완료   | [정수 : 80정]<br>[수료중출력] | असम≡ • |

#### ※ ㈜나야넷 (http://goe.esangedu.kr)에 접속하여 인터넷교육 수강

- 수강기간 내 필히 100% 이수 요망
- 온라인교육 수강의 경우 크롬 권장 (인터넷 익스프롤러 가능)